# RADAR AMBIENTAL MANUAL DE INSTRUÇÕES

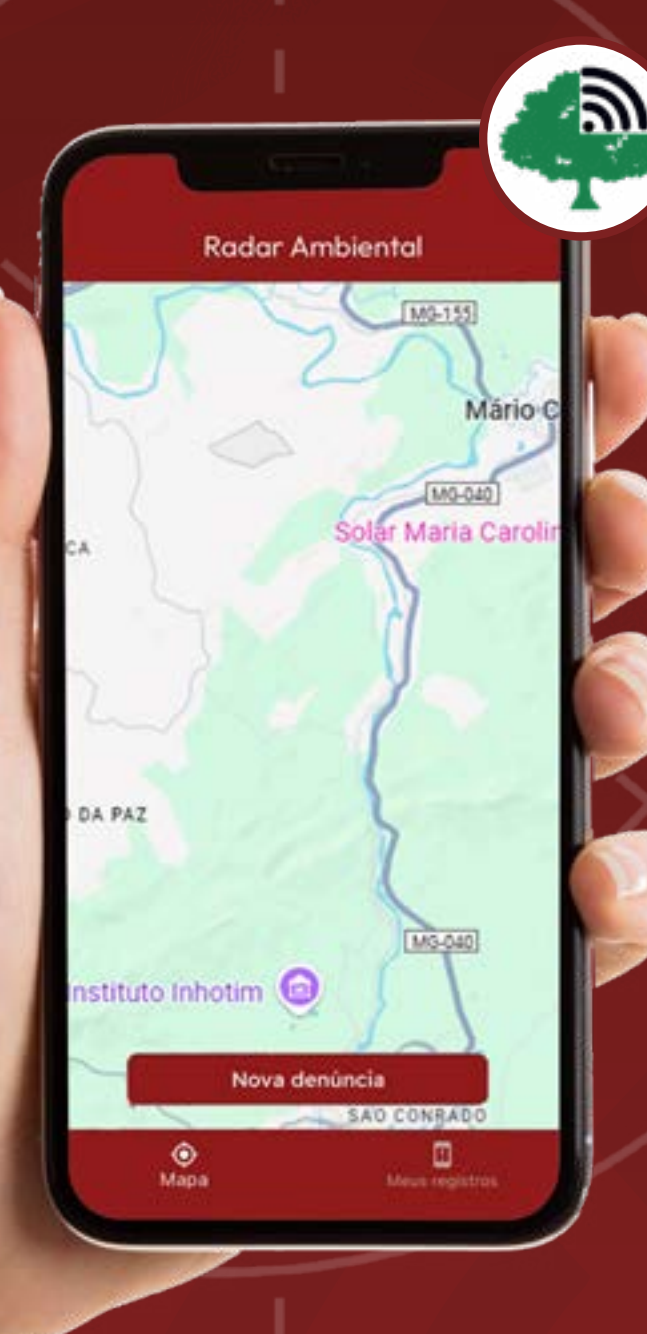

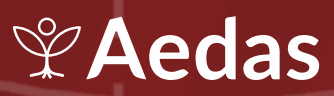

# EXPEDIENTE

Equipe Marcadores Sociais da Diferença

**Coordenação geral** Cecília Godoi

**Gestão Operacional** Iridiani Seibert

**Equipe Técnica** Bruna Zordan Claudia E. Simões Dayane Assis Ivison Ferreira Kalahan de Mello Battiston Kleiton Bueno da Silva Mahara Jneesh Silva Mariana Vieira Morais Nara Pinilla

Equipe de Comunicação

**Coordenação** Elaine Bezerra

**Gestão Operacional de Conteúdo** Valmir Macêdo **Projeto Gráfico** Julia Rocha

**Diagramação** Aleff Rodrigues

**Texto** Equipe Marcadores Sociais da Diferença

**Revisão** Elaine Bezerra Valmir Macêdo

Gerência Geral

**Participação Informada** Diva Braga

**Eixo Institucional** Gabriela Cotta

**Reparação do Acordo Judicial** Ranuzia Netta

**Coordenação Estadual** Cauê Melo Heiza Maria Dias Luis Henrique Shikasho

# APLICATIVO "RADAR AMBIENTAL"

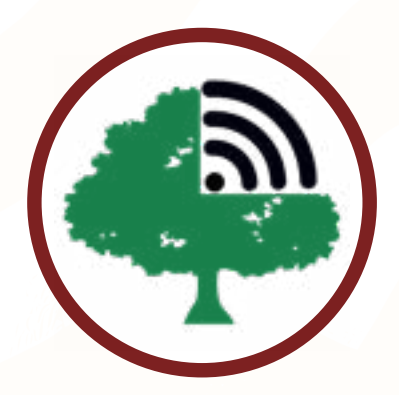

# O QUE É?

O MP Radar Ambiental é um aplicativo gratuito, uma iniciativa do Conselho Nacional do Ministério Público (CNMP), que é o órgão que fiscaliza e orienta todos os Ministérios Públicos do Brasil. O aplicativo foi criado originalmente pelo MP do Amapá.

# QUAL SEU OBJETIVO?

Seu objetivo principal é modernizar e facilitar a denúncia de crimes e danos ao meio ambiente (como desmatamento, poluição de rios, queimadas, lixo irregular, etc.) em qualquer lugar do Brasil. A ideia é tornar o processo mais ágil, eficiente e acessível para que qualquer cidadão possa ajudar o Ministério Público a proteger o meio ambiente, atuando como um fiscalizador.

# COMO ACESSAR?

O aplicativo deve ser baixado no seu aparelho eletrônico de preferência (celular, tablet ou computador), na loja de aplicativos do sistema operacional. Se você usa aparelhos das marcas Samsung, LG e Motorola pode baixá-lo na PlayStore. Se você usa Iphone ou aparelhos da Apple, pode baixar na Apple Store.

# PASSO A PASSO

# PASSO 1: BAIXE O APLICATIVO

Procure por "Radar Ambiental" na loja de aplicativos do seu celular ou aponte a câmera do seu celular para os códigos abaixo e instale.

### COMO USAR O QR CODE:

Aponte a câmera do seu celular para o código. Em seguida irá aparecer uma mensagem escrito "Endereço da web", o endereço e "Exibir Opções". Clique em "Exibir Opções" e em

seguida em "Exibir Opções" e em seguida em "Abrir no navegador"! Sistema Android (Samsung, Motorola) Sistema iOS (Iphone)

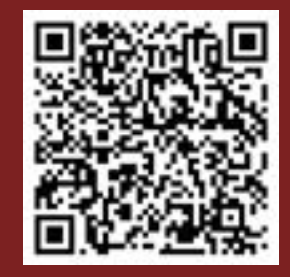

# PASSO 2: INICIE UMA NOVA DENÚNCIA

Ao abrir o aplicativo, você verá um mapa. Toque no botão "Nova Denúncia" para iniciar o registro.

# PASSO 3: INFORME A LOCALIZAÇÃO

Você pode usar a localização automática do seu celular ou digitar o endereço manualmente. Evite indicar seu endereço particular, pois a denúncia ficará visível no mapa. De preferência indique locais públicos.

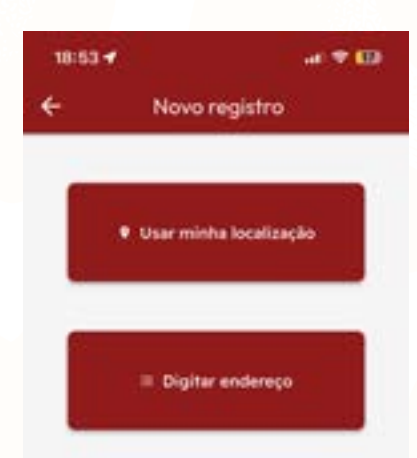

# PASSO 4: ESCOLHA A CATEGORIA

Selecione o tipo de problema ambiental que você está denunciando a partir das categorias apresentadas no aplicativo, como ilustra a imagem ao lado.

| 18:54 🕈    |                      | at 🕈 🖽          |
|------------|----------------------|-----------------|
| ÷          | Novo reg             | istro           |
| Agronosie  | 004                  |                 |
| April      |                      |                 |
| Calçada O  | Cupeta ou Irregul    | -               |
| Construct  | to em via pública o  | nu imegular     |
| Datio Arr  | tiertal              |                 |
| Desmatar   | ner fo               |                 |
| Impress    | dimento de Grande    | e Impacho       |
| Descarte   | Invegular de Line    |                 |
| Expoto er  | n via pública        |                 |
| Gestile de | e florestas públicas | 0               |
| Inequier   | dade am Praça no     | Expanse Publics |
| Licencian  | nento Ambiental      |                 |
| Umperat    | Pública ou Terreno   | Abendonado      |
| Hesters    | pio em Equipamen     | no Publico      |
| Heat Trat  | os de Animais        |                 |

| 18:54 🕈              | at 🕈 🖽                 |
|----------------------|------------------------|
| ← Novo               | registro               |
| Nümers               |                        |
| Bairra               |                        |
| Cidade               |                        |
| MQ                   |                        |
| Complemento          |                        |
|                      |                        |
| Descrição            |                        |
|                      |                        |
|                      |                        |
|                      |                        |
| Cimera:<br>Nova Toto | Cimers<br>Graver video |
| Cimera:<br>Nova foto | Cimera<br>Graver video |

### PASSO 5: DESCREVA A DENÚNCIA

- Preencha o endereço (se não usou a localização automática);
- Descrição: explique com o máximo de detalhes o que você viu (o que aconteceu, quando, quem poderia estar envolvido, se possível). Quanto mais informação, melhor para a investigação.
- Fotos/Vídeos: Tire fotos ou grave vídeos do problema e anexe na denúncia. Use a câmera ou a galeria.

# PASSO 6: ENVIE A DENÚNCIA

Confira todas as informações e toque em "Enviar";

# COMO ESCREVER A Denúncia?

# ESCREVA A DENÚNCIA RESPONDENDO AS PERGUNTAS ABAIXO:

#### Qual o problema?

Descreva o problema de forma detalhada.

#### Onde ele está acontecendo?

Encontre no mapa ou escreva o endereço no campo específico.

#### Quando começou, a quanto tempo acontece e com que frequência?

Descreva a temporalidade do problema, informando data de início, permanência ou frequência.

#### Quais evidências podem comprovar que o problema está ocorrendo?

Envie vídeos, fotos, notícias, testemunhos, estudos e demais comprovações acerca do problema.

#### Quais são as consequências disso pra você e para a sua comunidade?

Descreva as consequências do problema para reforçar a importância de que seja apurado.

# PRÓXIMOS PASSOS

## PARA ONDE VAI MINHA DENÚNCIA?

• Sua denúncia é recebida pela Ouvidoria Nacional do Conselho Nacional do Ministério Público (CNMP).

• A Ouvidoria analisa a denúncia e a encaminha para o Ministério Público (MP) competente para investigar aquele tipo de crime naquela localidade.

 Pode ser o Ministério Público Estadual (MPE) ou o Ministério Público Federal (MPF), dependendo do caso:

• Geralmente, problemas ambientais locais vão para o MP Estadual.

• Se o dano afetar bens da União (rios federais, terras indígenas, unidades de conservação federais, etc.), pode ir para o MP Federal.

# IMPORTANTE

Você não precisa se preocupar com isso, o próprio sistema do CNMP faz o encaminhamento correto.

# PRÓXIMOS PASSOS

# MINHA DENÚNCIA VIRA PROCESSO NA HORA?

• **Não vira processo automaticamente.** O promotor de justiça (do MPE ou MPF) que receber a denúncia vai analisar as informações e decidir qual medida tomar (abrir investigação, pedir mais informações, etc.).

### COMO ACOMPANHAR A DENÚNCIA?

• **Sim,** você pode acompanhar o andamento da sua denúncia! Vá na seção "Meus Registros" dentro do aplicativo. Lá você verá o status geral do encaminhamento da sua denúncia.

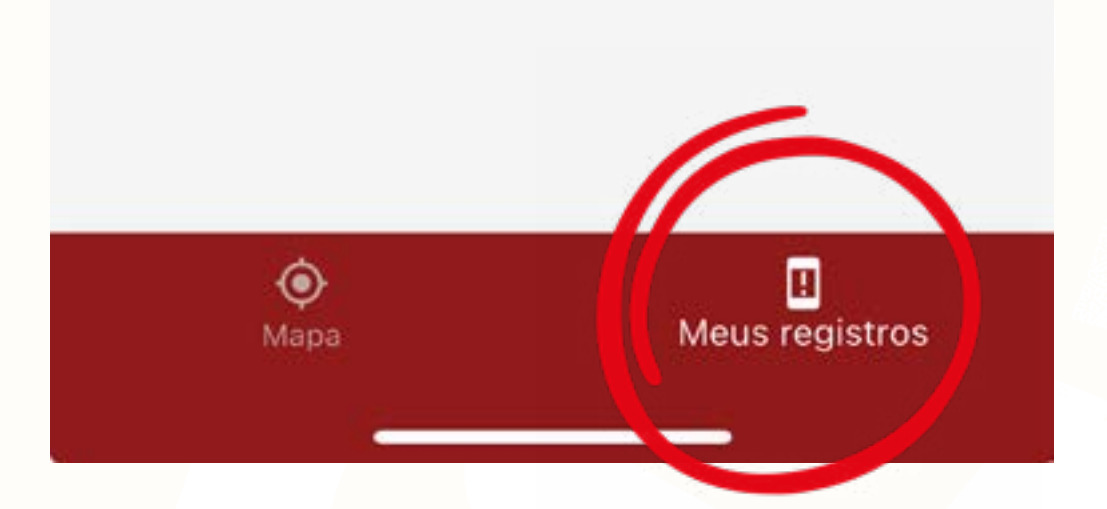

# SEGURANÇA

# ORIENTAÇÕES DE SEGURANÇA PARA O USO DO APLICATIVO

O aplicativo Radar Ambiental é uma ferramenta importante para registrar e monitorar situações de dano socioambiental de forma segura. Mesmo sendo uma ferramenta confiável, é importante adotar alguns cuidados no momento do uso. Confira abaixo algumas informações e orientações que ajudam a proteger quem está denunciando e fortalecem o uso coletivo do aplicativo:

• Evite inserir dados pessoais: A denúncia é anônima, então não há necessidade de colocar seu nome, telefone, endereço ou outras informações pessoais que possam identificar você (nem na descrição e nem nas fotos, vídeos ou áudios). Isso também vale para dados de outras pessoas.

• Evite indicar sua casa como local da ocorrência: Todas as denúncias validadas pelo Conselho Nacional do Ministério Público (CNMP) passam a aparecer no mapa público inicial do aplicativo. Por isso, na hora de registrar a localização, prefira indicar espaços públicos ou pontos de referência mais amplos (como nome da rua, praças ou margens de rio), sem inserir número de residência. Isso evita que sua casa fique visível no mapa do aplicativo.

• **Descrição como dano coletivo:** Sempre que possível, destaque que o problema afeta toda a comunidade ou região. Essa abordagem fortalece a investigação e evidencia o caráter coletivo do dano ambiental. As informações registradas no aplicativo Radar Ambiental contribuem para dar visibilidade a esses danos coletivos, fortalecendo a luta das comunidades atingidas por justiça e reparação.

# SEGURANÇA

## ORIENTAÇÕES DE SEGURANÇA PARA O USO DO APLICATIVO

• Não identifique pessoas físicas: Ao relatar quem pode estar envolvido em determinada situação, evite mencionar nomes de pessoas físicas. Sempre que possível, utilize termos genéricos como "moradores", "funcionários" ou "os responsáveis". Essa precaução é especialmente importante ao apontar responsáveis por danos ou violações. No caso de empresas ou mineradoras, você pode citar o nome normalmente.

#### Evite sua exposição e de terceiros ao compartilhar

evidências: As imagens e vídeos inseridos como evidência podem se tornar públicos no mapa inicial. Portanto, tenha cuidado para não expor rostos ou características que possam identificar pessoas da comunidade: evite se expor pessoalmente nas fotos, vídeos ou áudios enviados e prefira registrar o dano, o local ou o impacto, mantendo o foco no problema e protegendo a identidade das pessoas envolvidas

• **Responsabilidade sobre a segurança dos dados:** A segurança das informações inseridas no aplicativo é de responsabilidade dos órgãos públicos competentes, em especial o Conselho Nacional do Ministério Público (CNMP), que é o responsável pela validação das denúncias e garante a confiabilidade no uso da ferramenta.

# POR QUE USAR?

Por que usar no contexto de rompimento de barragens? É uma ferramenta que pode auxiliar as comunidades a:

- Registrar e documentar os problemas ambientais que persistem ou surgem.
- Mapear as áreas mais afetadas.
- Fortalecer a voz da comunidade junto ao Ministério Público.
- Ajudar na fiscalização e cobrança por soluções.

### PRIVACIDADE GARANTIDA:

O aplicativo NÃO pede seus dados pessoais (nome, CPF, telefone, etc.). A denúncia é feita sem identificar você pessoalmente.

# O QUE ELE COLETA?

Apenas as informações que você insere sobre a denúncia (local, descrição, categoria, fotos/vídeos).

# ATENÇÃO:

Quando for fazer a denúncia, lembre-se das orientações de segurança! Não coloque nomes de pessoas ou dados pessoais seus ou de terceiros na descrição ou nas fotos/vídeos, pois a denúncia fica amplamente divulgada no aplicativo e pode ser visto por qualquer pessoa que acesse a plataforma!

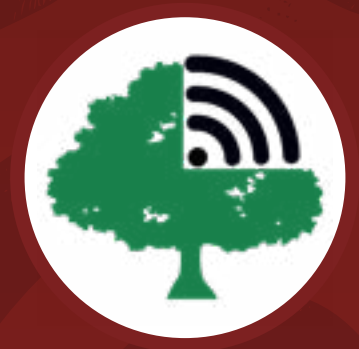

Manual de Instruções para o uso do aplicativo "Radar Ambiental", do Conselho Nacional do Ministério Público (CNMP)

@aedasmg | www.aedasmg.org

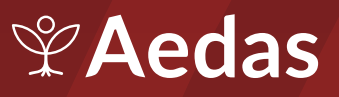